## In deze instructie leest u het volgende:

- 1. Activeer uw ParkStart account
- 2. Inloggen in ParkStart
- 3. Kenteken aanmelden d.m.v. Sessie plannen

## 1. Activeer uw ParkStart account

Heeft u al een ParkStart account dan staat de toegangsontheffing hier voor u klaar. U kunt verder naar stap 3. Kenteken aanmelden.

Heeft u nog geen account wacht dan op de toewijzingsmail.

1. U ontvangt een e-mail met een activatielink. Klik op deze link om het wachtwoord aan te maken. Uw wachtwoord bevat minimaal:

- ✓ 8 tekens
- ✓ Een hoofdletter
- ✓ Een kleine letter
- ✓ Een cijfer
- 2. Klik op **Opslaan**. U kunt nu inloggen.

| Parkeer Service                                | Parking application Acceptance |                 |  |  |
|------------------------------------------------|--------------------------------|-----------------|--|--|
|                                                |                                |                 |  |  |
| Activate account                               |                                |                 |  |  |
|                                                |                                |                 |  |  |
|                                                |                                |                 |  |  |
|                                                | New Password *                 | ••••••          |  |  |
|                                                |                                | Password help 🗸 |  |  |
|                                                |                                | Show password   |  |  |
|                                                |                                |                 |  |  |
|                                                | Confirm Password *             | •••••           |  |  |
|                                                |                                | Show password   |  |  |
|                                                | Save                           |                 |  |  |
|                                                |                                |                 |  |  |
| © 2019 - ARS SSP v 1.8.0.18 (09-12-2019 16:24) |                                |                 |  |  |

## 2. Inloggen in ParkStart

Ga naar de website van ParkeerService. Klik op de button <u>Inloggen ParkStart</u>. U bent nu op de inlogpagina van ParkStart.

Tip: Sla deze pagina op in uw favorieten of maak een snelkoppeling naar uw mobiel.

| Parkeer Service | Parkeerapplicatie |
|-----------------|-------------------|
| E-mailadres     |                   |
| Wachtwoord      |                   |
| Nederlands      | *                 |
| Ir              | loggen            |
| Wachtwoord verg | eten              |

(Heeft u hulp nodig? Bekijk dan de handleiding 'een snelkoppeling naar uw mobiel maken' op de <u>ParkStart</u> <u>instructiepagina</u>)

- 1. Vul in het eerste vakje uw e-mailadres in
- 2. Vul in het tweede vakje uw wachtwoord in
- 3. Vervolgens klikt u op Inloggen

**3. U kunt hier gelijk uw kenteken aanmelden** Een aangemeld kenteken blijft 48 uur geldig. U kunt niet in de toekomst aanmelden, de einddatum ligt altijd 48 uur ná het huidige tijdstip.

| $\equiv$                                                                                                    |                                                                                                    |
|----------------------------------------------------------------------------------------------------|----------------------------------------------------------------------------------------------------|
| Sessie plannen<br>Vergunning<br>Ontheffinit tijdelijke toegang / 129377518 v<br>Kenteken<br>Test05 / Oppas v              | <ul> <li>Uw sessie plannen</li> <li>1. Selecteer uw 'Ontheffing tijdelijke Toegang' onder<br/>Vergunning</li> <li>2. Voer het kenteken van uw bezoek in of<br/>selecteer een opgeslagen kenteken onder<br/>Kenteken</li> <li>3. Klik onderaan op Plan sessie. Uw aanmelding is 48 uur<br/>geldig. De aanmelding ziet u onderaan bij Sessies terug.</li> <li>Nieuw kenteken toevoegen: dit is uw favorietenlijst.</li> </ul> |
| Start<br>08-03-2021 11:44                                                                                                 | Hier kunt u favoriete kentekens registreren en een naam geven.                                                                                                    |
| Eind<br>09-03-2021 00:00                                                                                                  | Nb: Het invoeren van een begin of einddatum slaat u<br>over, uw aanmelding is 48 uur geldig.                                                                                                    |
| TijdHuidig saldo992u 37m*Kosten sessie **12u 16mResterend saldo980u 21m                                                   | <b>Tijd</b><br>Dit is een urensaldo van 1000 uur per maand. Voldoende<br>voor al uw gratis aanmeldingen.                                                                                                    |
| * Uw tijdsaldo zal worden hernieuwd op<br>01-04-2021<br>** Regimetijden zijn van 00:00:00 tot<br>00:00:00.<br>Plan sessie | Wilt u nog een kenteken aanmelden?<br>Voer opnieuw een kenteken in bij het vakje Kenteken en<br>klik op Plan sessie.<br>De kentekens die u heeft aangemeld, ziet u onderaan bij<br>Sessies.                                                                                                    |
| Status ↑↓ Kenteken ↑↓                                                                                                    | Log uit op de startpagina of via het menu bovenin(=).<br>Wel zo veilig, de pagina sluit ook vanzelf na 10 min. maar<br>bij het inloggen kan dit een wachttijd van 15 min.<br>opleveren.                                                                                                    |